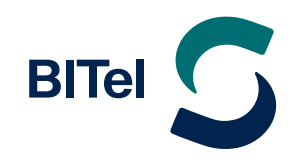

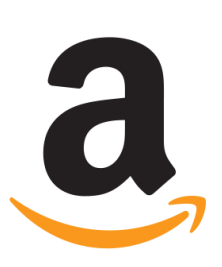

# **Erstellen eines Amazon-Kontos**

Anleitung zum Erstellen eines Amazon-Benutzerkontos

# Anleitung zum Erstellen eines Amazon-Benutzerkontos

### **Benutzerkonto erstellen**

- ightarrow amazon.de <code>aufrufen und über</code> "Konto und Listen"
- ightarrow **"Starten Sie hier"** das Registrierungsformular aufrufen.

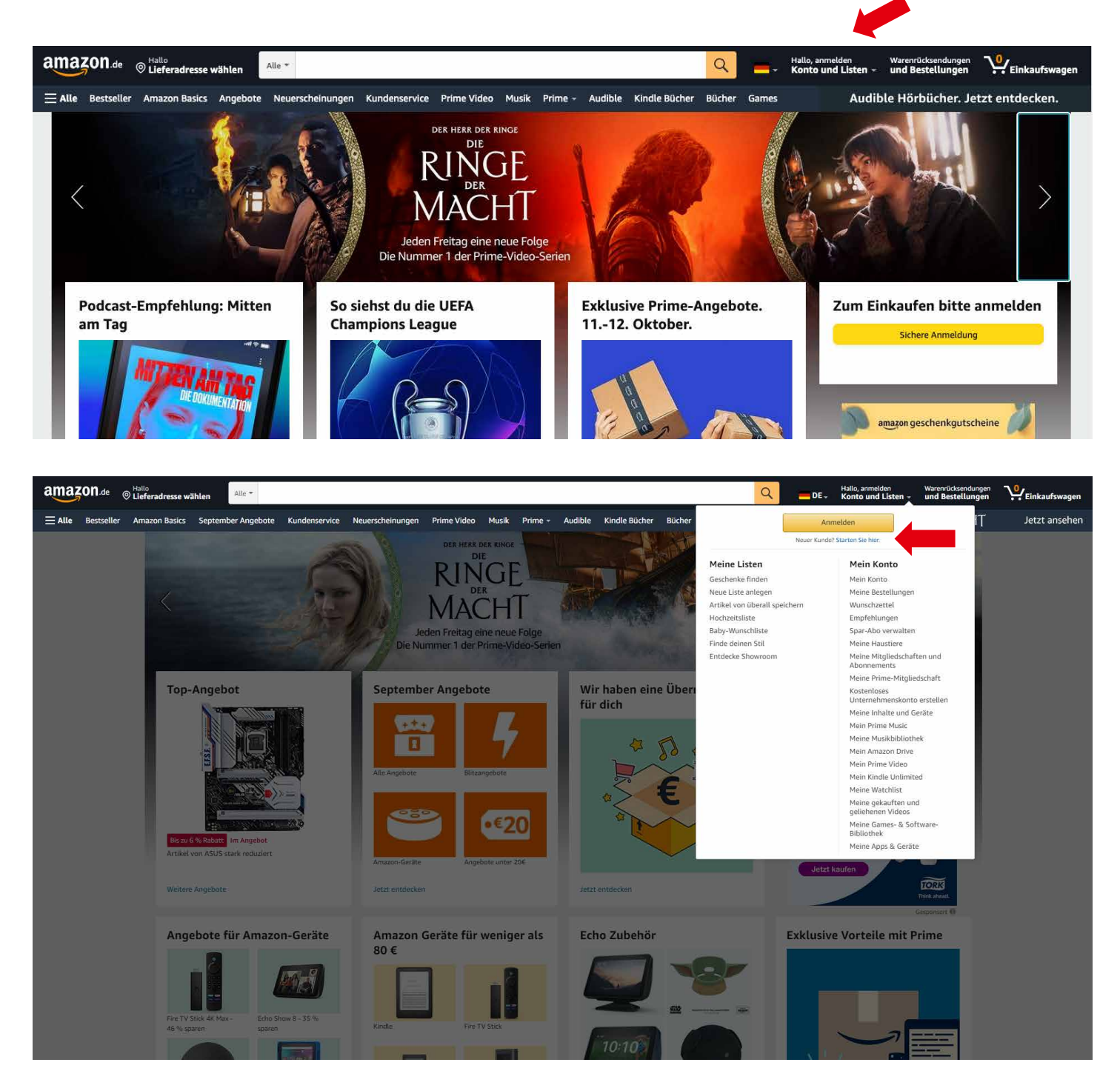

# Anleitung zum Erstellen eines Amazon-Benutzerkontos

# amazon.de

# Konto erstellen

#### Ihr Name

Hans Mustermann

#### Mobiltelefonnummer oder E-Mail-Adresse

hans.mustermann@bitel.de

#### Passwort

•••••

i Passwörter müssen mindestens 6 Zeichen lang sein.

#### Passwort nochmals eingeben

•••••

#### E-Mail-Adresse bestätigen

Mit Ihrer Anmeldung erklären Sie sich mit unseren Allgemeinen Geschäftsbedingungen einverstanden. Bitte lesen Sie unsere Datenschutzerklärung, unsere Hinweise zu Cookies und unsere Hinweise zu interessenbasierter Werbung.

Sie haben bereits ein Konto? Anmelden Kaufen Sie für Ihr Unternehmen ein? Erstellen Sie ein kostenloses Unternehmenskonto

- → Namen und Telefonnummer oder E-Mail-Adresse eingeben
- ightarrow und ein **Passwort** definieren.

#### → Anschließend bestätigen mit "E-Mail-Adresse bestätigen" bzw. "Mobiltelefonnummer bestätigen".

# Anleitung zum Erstellen eines Amazon-Benutzerkontos

## Zur Verifizierung wird ein Bestätigungscode an die angegebene E-Mail-Adresse und Telefonnummer gesendet.

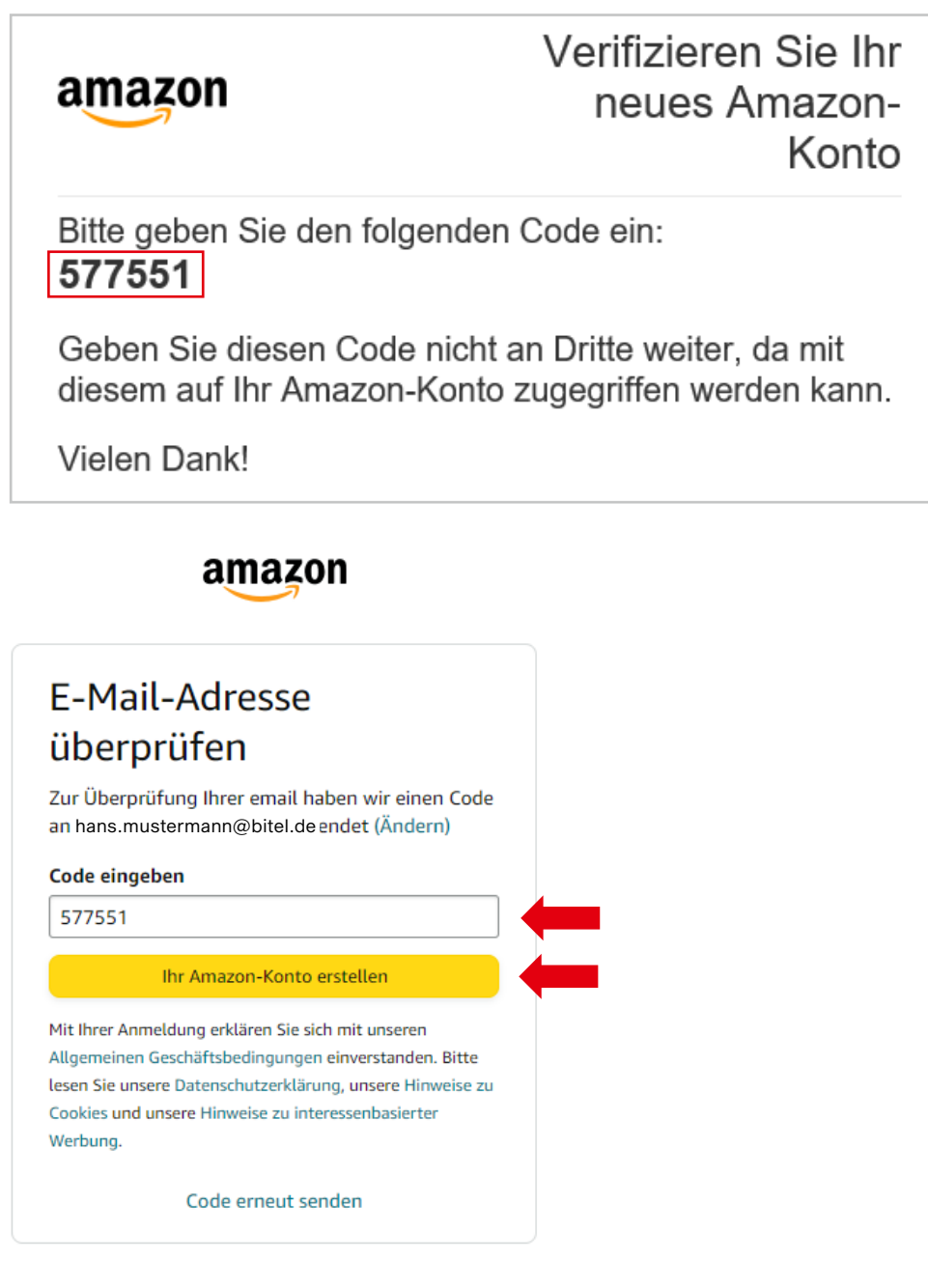

- ightarrow Der gesendete Bestätigungscode muss eingegeben werden.
- ightarrow Mit dem Klick auf **"Ihr Amazon-Konto erstellen"** wird die Registrierung abgeschlossen.

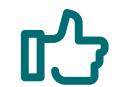

Eine Anmeldung mit der angegebenen **E-Mail-Adresse** und dem definierten **Passwort** am **Fire TV** ist nun möglich.